# Contents

| Self Registration      | 2  |
|------------------------|----|
| Place an Order         | 4  |
| Approval Process       | 13 |
| Reprint an Order       | 19 |
| Track an Order         | 22 |
| Questions/Contact Info | 23 |

https://jeffstationery.nowdocs.com

## Self Registration Note: You only have to do this the first time you visit the site.

- 1. Open browser (Internet Explorer/Firefox, etc.)
- 2. Use this url: https://jeffstationery.nowdocs.com
- 3. Click "Register as a new user"

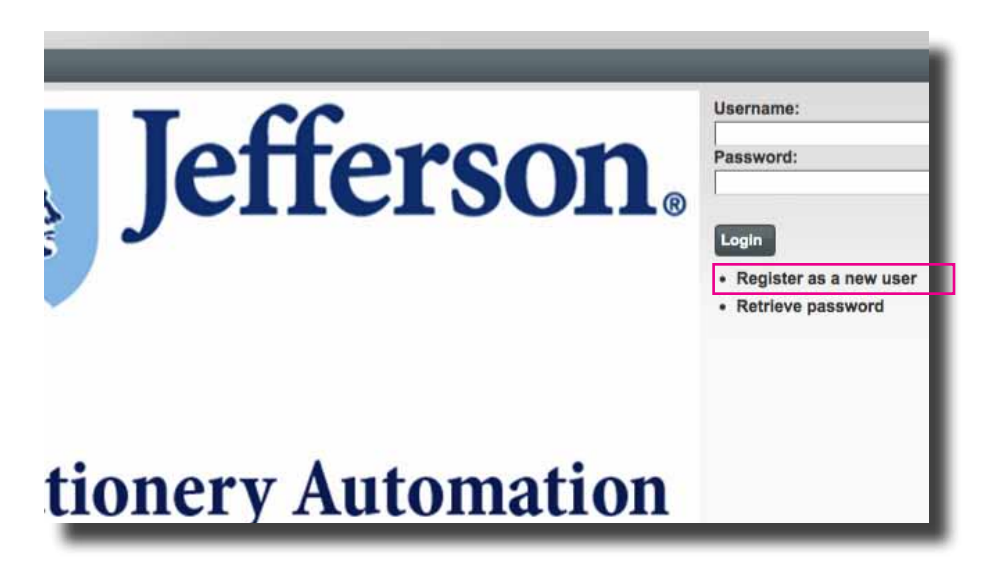

4. Fill in fields with your information; bold fields are required. You must use your Jefferson e-mail address. This will be your Username. Create a unique password. Note: This is not your campus key.

| Login Information        |                                                      |                    |   |
|--------------------------|------------------------------------------------------|--------------------|---|
| Email Address            |                                                      |                    |   |
| ponn ocegaenerso         | 1.600                                                | Confirm Password   |   |
|                          |                                                      | www.               | - |
| Hint                     |                                                      | Your Answer (case- |   |
| What is your mothe       | sr's malden name?                                    | sensitive)         |   |
| (A phrase we ask y name) | ou if you forget your password, e.g. mother's maiden | mom                |   |
| Address Informat         | lon                                                  |                    |   |
| First Name               | John                                                 |                    |   |
| Middle Initial           |                                                      |                    |   |
| Last Name                | Doe                                                  |                    |   |
| Position / Title         | Administrative Assistant                             |                    |   |
| Company                  | HULT                                                 |                    |   |
| Address1                 | 111 South 11th Street                                |                    |   |
| Address2                 | Suite 123                                            |                    |   |
| Department               | Department of Medicine                               |                    |   |
| Building                 |                                                      |                    |   |
| Floor                    |                                                      |                    |   |
| City                     | Philadelphia                                         |                    |   |
| State                    | Pennsylvania                                         |                    |   |
| Country                  | United States                                        |                    |   |
| Zip Code                 | 19107                                                |                    |   |
| Phone                    | 215-123-4557                                         |                    |   |
| Phone Extension          |                                                      |                    |   |
| Mobile Phone             |                                                      |                    |   |
| Fax                      |                                                      |                    |   |

https://jeffstationery.nowdocs.com

5. After you submit your form, you will receive an e-mail in your Jefferson e-mail account:

Dear John Doe,

Thank you for registering. In order to activate your account, you must click on the verification link below, or copy and paste the link in your browser window. Then, login by entering your email address and password. It's quick and easy!

Your Account Activation Link: LINK UNIQUE TO EACH USER | click on this link

Once you've activated your account, take advantage of our Stationery Automation Process.

Ordering stationery has never been easier. We think you'll agree.

Sincerely, Jefferson Stationery

6. You will be taken back to your "Edit Account/Login Information" page. Verify that the information is correct and click "Submit" at the bottom of the page.

| Mobile Phone<br>Fax |            |  |
|---------------------|------------|--|
| Cancel              | g" automit |  |

7. You are now ready to log into the system with your Username and password. Should you forget your password, click on the "Retrieve password" link on the log in page and follow the steps.

| Username:                                    |  |
|----------------------------------------------|--|
| john.doe@jefferson.edu                       |  |
| Password:                                    |  |
|                                              |  |
| Register as a new user     Retrieve password |  |
|                                              |  |

https://jeffstationery.nowdocs.com

## Place an Order

- 1. Open browser (Internet Explorer/Firefox, etc.)
- 2. Use this url: https://jeffstationery.nowdocs.com
- 3. Log in with your Username (this is your full jefferson e-mail address) and unique password. Then click "Login."

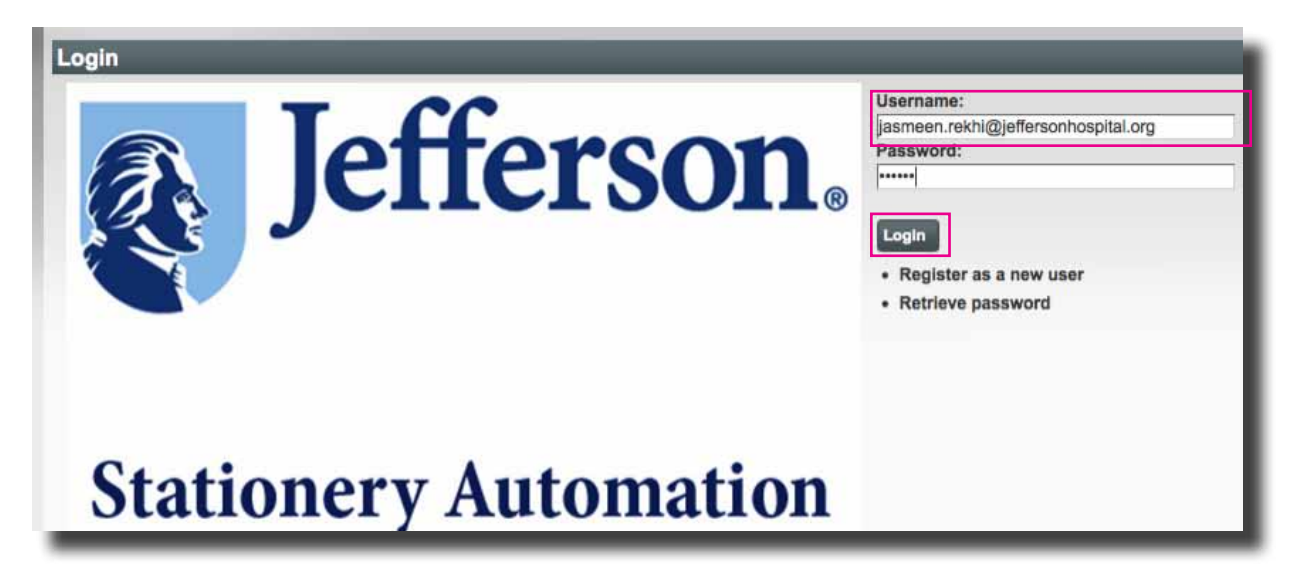

4. You will be taken to the Home page. Click on the icon to "Order Stationery."

| Logged in as Jasmeen Rekhi<br>Stationery Automation Home Page |  |  |
|---------------------------------------------------------------|--|--|
| ORDER<br>STATIONERY                                           |  |  |

5. You will be taken to a catalog page where you can select the stationery item needed. Please give your order a unique "Order Name." This will make the order easier to look up for reprints.

| ximum 50 characters)   |                                                                                                    | 1                                                                                                    |                                                                                                    |
|------------------------|----------------------------------------------------------------------------------------------------|----------------------------------------------------------------------------------------------------|----------------------------------------------------------------------------------------------------|
| fferson Stationery (0) | Jefferson Stationery                                                                                                    |                                                                                                    |                                                                                                    |
| ppointment Card (7)    | Withfree Street                                                                                                    | Transferrer (1997)                                                                                                    | Dimension and the second                                                                                                  |
| luckslip (2)           | Perior Software Software Softw | E Jefferson.                                                                                                    | Jefferson.                                                                                                    |
| usiness Card (4)       |                                                                                                    | Te Pare<br>Pre-schemater ("Programment") Te telefone<br>Terreschemater ("Programment") Terreschemate<br>Chromophenetic ("Programment") Terreschemate<br>Chromophenetic ("Programment") Terreschemater | Adapt Tana Mill<br>Chair and Province of Program<br>Processes Opportunities of Program<br>Programs of Province of Program |
| nvelope (8)            | Instantia and a second and a second and as                                                                                                    | D feinigens    feinig    (feinig                                                                                                    | Terminal defension contrastify and selection                                                                              |
| etterhead (2)          | UNE<br>Head stighting and data an address of our shift in matter to stop the agreements                                                                                                    |                                                                                                    | Business Card                                                                                                    |
| failing Label (1)      | Appointment Card                                                                                                    |                                                                                                    |                                                                                                    |
| rescription Pads (8)   |                                                                                                    |                                                                                                    |                                                                                                    |
|                        |                                                                                                    |                                                                                                    |                                                                                                    |

https://jeffstationery.nowdocs.com

6. Select an item (Appointment card, Buckslip, etc.) I chose Business Card. Then you can choose a specific item from within that category. There are various templates available for each item. If you mouse over the image, a larger preview appears. If you click on the preview image you can also see a larger view of the item. You can set your quantity now; however, you do have the option to change your quantity later. Click on the "Customize" button to input your variable data.

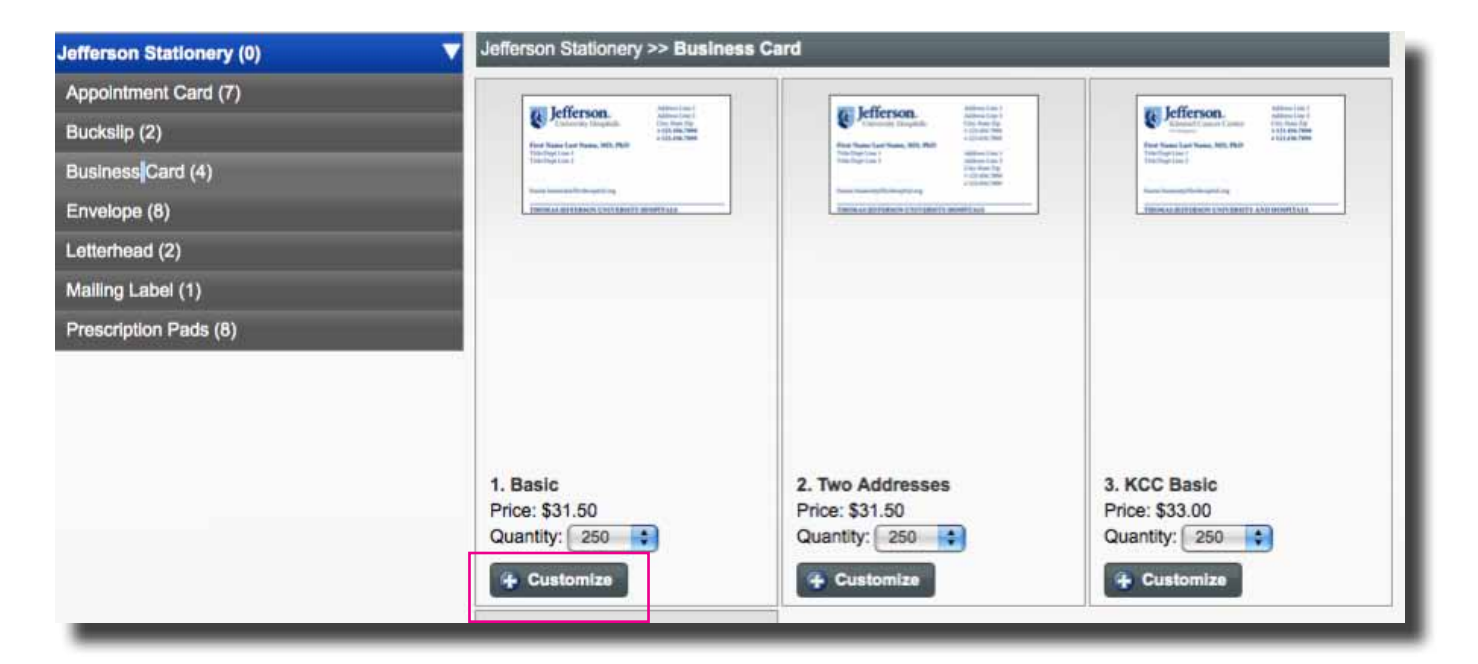

7. Each template has a preview image on the left side and a form field on the right. To begin, you must first select the proper logo for your item. Click on "Select Image."

|                                                                                                    | Enter Your Information Below                                                                                                    |  |  |  |  |
|----------------------------------------------------------------------------------------------------|----------------------------------------------------------------------------------------------------|--|--|--|--|
| Address Line 1<br>Address Line 2<br>City, State Zip<br>r 123.456.7890<br>F 123.456.7890<br>F 123.456.7890<br>F 123.456.7890 | Choose your logo Click on "Select Image" and then click "View All" Select Image L Jefferson First Name Initial Last Name Credentials N/A  N/A  N/A  N/A  N/A  N/A  N/A  N/A |  |  |  |  |
| name.lname@jeffershospital.org                                                                                              | Title/Department Line 2                                                                                                    |  |  |  |  |
| HOMAS JEFFERSON UNIVERSITY HOSPITALS                                                                                        |                                                                                                    |  |  |  |  |
| * Move mouse over preview to view larger image                                                                              | Title/Department Line 3                                                                                                    |  |  |  |  |

https://jeffstationery.nowdocs.com

8. Click on "View All."

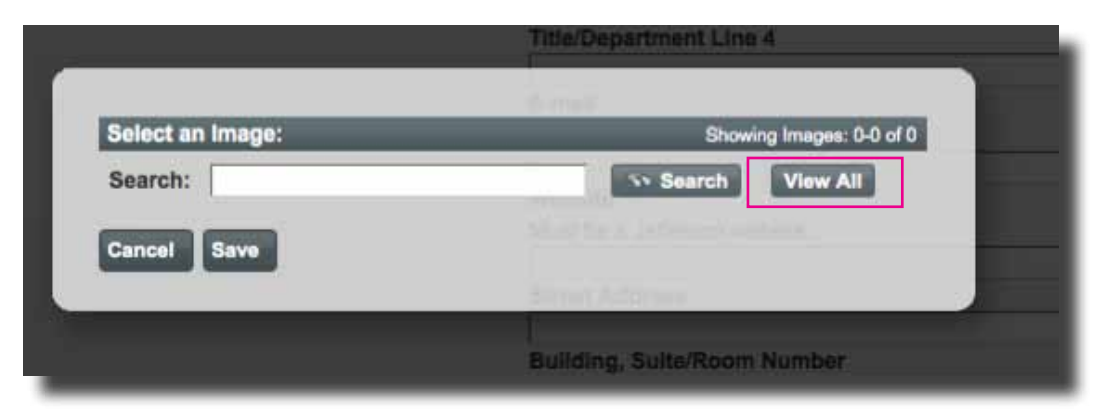

9. Select the appropriate logo for your stationery product. There are multiple pages of logo choices. You can see the other pages by clicking the blue arrow. To select a logo, click on the radio button below it, then click "Save."

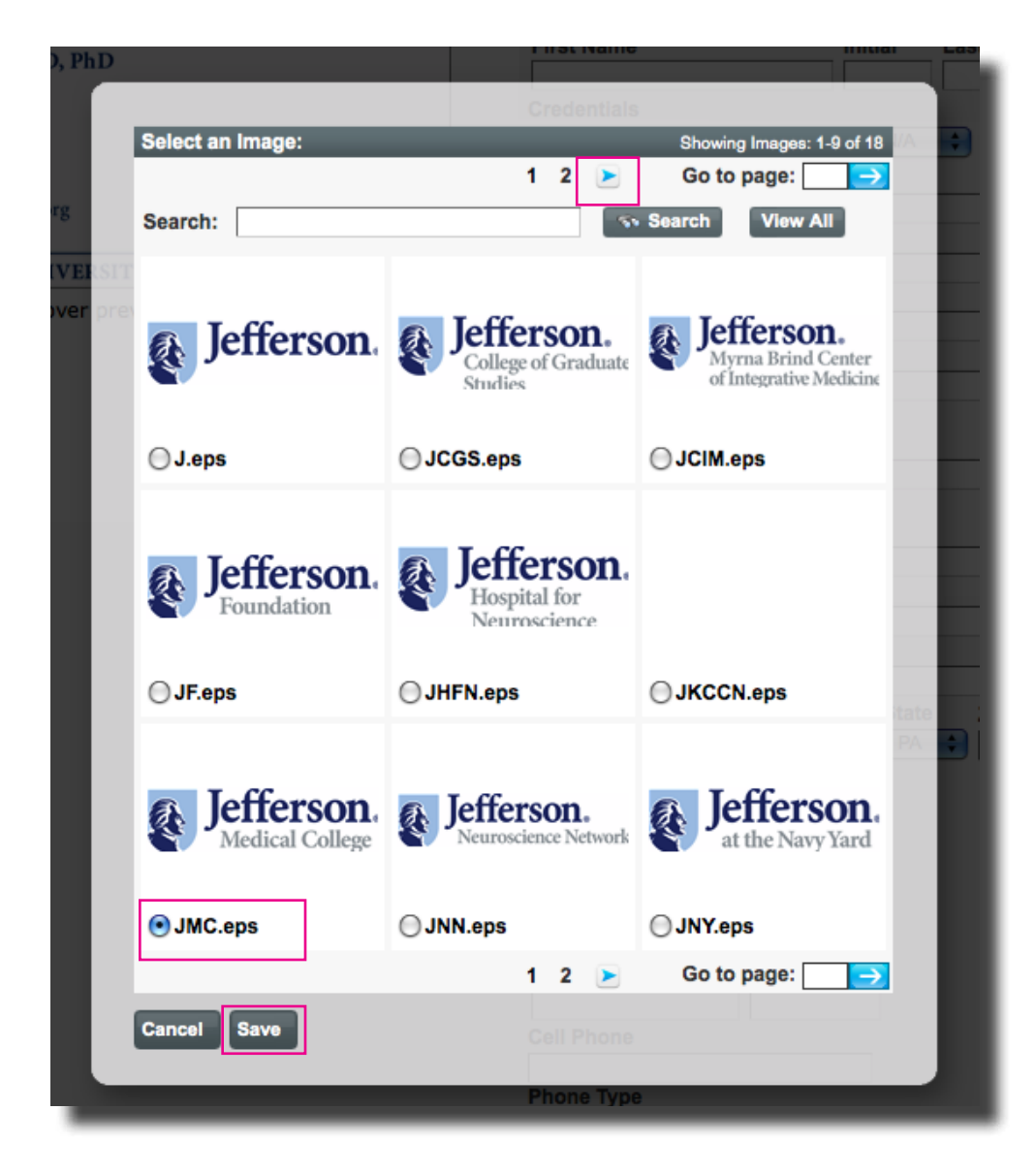

https://jeffstationery.nowdocs.com

10. After you choose a logo, it will not immediately change in the large preview. This is normal. Please begin to enter your variable data into the form fields provided. To see proper stationery formatting please refer to the Jefferson Brand Guidlines at www.jeffgraphics.com (under Resources).

| First Name              | Ini           | tial I        | Last Name        |
|-------------------------|---------------|---------------|------------------|
| John                    | A             |               | Doe              |
| Credentials             |               |               |                  |
| BS + Custo +            |               |               | /A 🛟 N/A 🛟 N/A 🛟 |
| Title/Department Line   | 1             |               |                  |
| Associate Professor     |               |               |                  |
| Title/Department Line   | 2             |               |                  |
| Department of Medicine  | 9             |               |                  |
| Title/Department Line   | 3             |               |                  |
|                         |               |               |                  |
| Title/Department Line   | 4             |               |                  |
|                         |               |               |                  |
| E-mail                  |               |               |                  |
| Must be a Jefferson e-m | nail account. |               |                  |
| john.doe@jefferson.edu  | 1             |               |                  |
| Website                 |               |               |                  |
| Must be a Jefferson wel | osite.        |               |                  |
| www.jefferson.edu       |               |               |                  |
| Street Address          |               |               |                  |
| 925 South 9th Street    | N             |               |                  |
| Building, Suite/Room    | Number        |               |                  |
| Suite 123               |               | <b>C</b> 4-4- |                  |
| City                    |               | State         | Zip              |
| Philadelphia            | ÷             | PA            | 19107            |
| Phone                   | Extension     | _             |                  |
| 215.955.5555            |               |               |                  |
| Fax                     |               |               |                  |
| 215.955.1111            |               | ]             |                  |
| Beeper/Pager            | Extension     |               |                  |
| 215.955.6060            | 1234          |               |                  |
| Voicemail               | Extension     |               |                  |
|                         |               |               |                  |
| Cell Phone              |               |               |                  |
|                         |               |               |                  |
| Phone Type              |               |               |                  |
| Lab                     | +             |               |                  |
| Additional Phone        | Extension     |               |                  |
| 215.503.5555            |               |               |                  |
| Bharra Zura û           |               | _             |                  |

- A few things to note:
- If you don't see your credential in the list, select "Custom Value" and type in the credential. Please do not type periods in credentials.
- E-mails must be Jefferson e-mail accounts. If you enter a non-Jefferson e-mail, your order will be declined and will prolong your turnaround time.
- Websites must be Jefferson websites. If you enter a non-Jefferson website, your order will be declined and will prolong your turnaround time.

https://jeffstationery.nowdocs.com

#### 11. Click on "Preview."

| Cell Phone       | ]         |
|------------------|-----------|
| Phone Type       |           |
| Additional Phone | Extension |
| Phone Type 2     | •         |
| Additional Phone | Extension |
| Gancel Preview   |           |

12. Your preview image will display the logo you selected as well as the information you entered into the form fields. You can scroll your mouse over the image to see a larger proof. If you need to edit any information, type in the form fields and click "Preview" again.

|                                                                                                    |                                                                                                    | Enter Your Informat    | ion Below                                           |                                                 |  |
|----------------------------------------------------------------------------------------------------|----------------------------------------------------------------------------------------------------|------------------------|-----------------------------------------------------|-------------------------------------------------|--|
| Verroscience<br>Hospital for<br>Neuroscience<br>Nohn A. Doe, BS, FACP<br>Associate Professor<br>Department of Medicine<br>ohn. doe@jefferson.edu<br>www.jefferson.edu | 925 South 9th Street         Suite 123         Philadelphia, PA 19107         Yearoscience         T 215.955.5555         F 215.955.1111         B 215.955.6060, #1234         ssociate Professor         LAB         T 215.503.5555         Philadelphia, PA 19107         T 215.955.6060, #1234         ssociate Professor         LAB         T 215.503.5555 |                        | and then click "View<br>erson.<br>Initial<br>A<br>A | N All"<br>Last Name<br>Doe<br>N/A : N/A : N/A : |  |
| THOMAS IEFFERSON UNIVERSI                                                                                                    | TY AND HOSPITALS                                                                                                    | Associate Professor    |                                                     |                                                 |  |
|                                                                                                    |                                                                                                    | Department Line 2      |                                                     |                                                 |  |
| <ul> <li>Move mouse over preview to view larger image</li> </ul>                                                                                                    |                                                                                                    | Department of Medicine |                                                     |                                                 |  |

13. Once you are finished making edits, click the "Add to Order" button at the bottom right side of the page.

| Additional Phone Extension |                |
|----------------------------|----------------|
| Cancel                     | Add to Order 🔶 |

https://jeffstationery.nowdocs.com

14. You will then be taken to your catalog order page. There are various things you can do from this page. You can update your quantity, view your proof again, make edits, remove the item, cancel the order, or continue to delivery and billing. We request that you do not use the continue shopping button. We request that you only place one item per order. This will make the reprint process much easier and faster for you. Every order requires an approval from JeffGraphics before being submitted to the Print Center. Reprints bypass the approval process. Once you make a change to the reprint, even a small change like deleting one of the items, the order will go back in the queue for JeffGraphics to approve. Once you are done making your changes, please click "Continue."

| iged in as Jasmeen Rekhi<br>Italog Order                       |                   |                            |            |                              |                                                                      |
|----------------------------------------------------------------|-------------------|----------------------------|------------|------------------------------|----------------------------------------------------------------------|
| ew: Item Name / Description:<br>1. Basic<br>tal:               | Price:<br>\$31.50 | Quantity:                  | • 2        | Total:<br>\$31.50<br>\$31.50 | Action<br>Remove Edit View Quantities                                |
| This icon will<br>allow you to<br>preview your<br>proof again. |                   |                            |            |                              | You can go back<br>and edit your<br>item by clicking<br>this button. |
| Cancel Order                                                   | _                 |                            |            |                              | ← Continue Shopping Continue →                                       |
|                                                                | Price:<br>\$31.50 | Quant<br>250<br>250<br>500 | iity:<br>‡ | 2                            |                                                                      |

https://jeffstationery.nowdocs.com

15. On the delivery options page, please choose your recipient and select your delivery. The system lists the user's address as a default. If you want the order to go to someone else, click on "New Recipient" and fill out the form field. Currently the two options for delivery are: (1) Desktop and (2) Pick Up. The turnaround time for your delivery date must be 6 business days from the date of your order. If you require an earlier delivery date, please write a note in the area titled, "Special Order Instructions." Click on "Continue" to enter in payment method.

| Logged in as Jasm<br>Choose Delive                                     | een Rekhi<br>ry Options                                                                                   |                                                                              |                                    |   |
|------------------------------------------------------------------------|----------------------------------------------------------------------------------------------------|------------------------------------------------------------------------------|------------------------------------|---|
| Step 1 Choose I                                                        | tems Step 2 Select Recip                                                                                  | ient Step 3 Select Payment                                                   |                                    |   |
| NEW RECIPIENT                                                          | FROM<br>ADDRESS<br>BOOK                                                                                   | Order Value:<br>Special Order Instruction<br>Type any comm<br>Rush order her | \$31.50<br>ons:<br>nents to<br>re. |   |
|                                                                        |                                                                                                    |                                                                              |                                    |   |
| Removit                                                                | Recipient<br>Jasmeen Rekhi<br>JeffGraphics<br>125 South 9th Street<br>Suite 802<br>Philadelphia, PA 19107 | Desktop Delivery                                                             | Quantity                           |   |
|                                                                        |                                                                                                    |                                                                              |                                    |   |
| Gancel Order                                                           |                                                                                                    |                                                                              | Continue Shopping Continue         | → |
| Recipient Address                                                      |                                                                                                    |                                                                              |                                    |   |
| Pirst Name Mode Initial Last Name                                      |                                                                                                    |                                                                              |                                    |   |
| Pasition / Title Address1 Address2 Department Building                 |                                                                                                    |                                                                              |                                    |   |
| Floor Chy Philadelphia State Permybonia Country United States Zip Code | 10<br>10                                                                                                  |                                                                              |                                    |   |

https://jeffstationery.nowdocs.com

16. On this final page you will enter the payment information. Only two payment methods will be available: (1) Charge Code, and (2) Grant/Program Charge Code. Please enter your charge code into the field. If you need to split this order onto different charge codes, please list that in the "Special Order Instructions" box. If you need to, you can still preview your proof or make edits. Once you are done, click the "Place Order" button on the bottom right side of the page.

| Review and Place Ord                                                                                                    | i<br>ler                                                                                                    |                                                                                                    |                                                                         |                                                                                          |
|----------------------------------------------------------------------------------------------------|----------------------------------------------------------------------------------------------------|----------------------------------------------------------------------------------------------------|-------------------------------------------------------------------------|------------------------------------------------------------------------------------------|
| Step 1 Choose Items St                                                                                                    | tep 2 Select Recipient S                                                                                                    | tep 3 Select Pay                                                                                                    | ment                                                                    |                                                                                          |
| Summary Receipt:                                                                                                    | Order Total:                                                                                                    |                                                                                                    | Special Orde                                                            | er Instructions:                                                                         |
|                                                                                                    | Items Subtotal:                                                                                                    | \$31.50                                                                                                    | Type ar                                                                 | ny comments to                                                                           |
| VIEW RECEIPT                                                                                                    | Shipping and Handling:                                                                                                    | \$0.00                                                                                                    | split ch                                                                | arge code here.                                                                          |
| DETAILS                                                                                                    | Total:                                                                                                    | \$31.50                                                                                                    |                                                                         |                                                                                          |
|                                                                                                    |                                                                                                    |                                                                                                    |                                                                         |                                                                                          |
| onfirm your order details by viewing<br>Payment Information: Yo<br>review: Item Name / D                                                                                   | g the summary receipt. Specify pay<br>u must have department<br>escription: Pric                                              | yment information and c<br>tal approval prior<br>te: Quantity:                                                                                                    | ick the "Place Ord<br>to ordering a<br>Total: A                         | er" button.<br>stationery products.<br>ction                                             |
| onfirm your order details by viewing<br>Payment Information: Yo<br>Preview: Item Name / D<br>1. Basic                                                                      | g the summary receipt. Specify pay<br>u must have department<br>escription: Pric<br>\$31.4                                    | yment information and ci<br>tal approval prior<br>e: Quantity:<br>50 250                                                                                                    | ick the "Place Ord<br>to ordering a<br>Total: A<br>\$31.50              | er" button.<br>stationery products.<br>ction<br>Remove Edit View Quantities              |
| onfirm your order details by viewing<br>Payment Information: Yo<br>Preview: Item Name / D<br>1. Basic<br>ubtotal:                                                          | g the summary receipt. Specify pay<br><b>u must have department</b><br><b>escription: Pric</b><br>\$31.4                      | yment information and ch<br>tal approval prior<br>te: Quantity:<br>50 250                                                                                                    | ick the "Place Ord<br>to ordering a<br>Total: A<br>\$31.50 i<br>\$31.50 | er" button.<br>stationery products.<br>ction<br>Remove Edit View Quantities              |
| Payment Information: Yo<br>Preview: Item Name / D<br>1. Basic<br>ubtotal:<br>ield: Enter Or                                                                                | g the summary receipt. Specify pay<br>u must have department<br>escription: Pric<br>\$31.4<br>rder Information:               | yment information and c<br>tal approval prior<br>te: Quantity:<br>50 250                                                                                                    | ick the "Place Ord<br>to ordering s<br>Total: A<br>\$31.50<br>\$31.50   | er" button.<br>stationery products.<br>ction<br>Remove Edit View Quantities<br>Comments: |
| onfirm your order details by viewing<br>Payment Information: Yo<br>Preview: Item Name / D<br>1. Basic<br>ubtotal:<br>ield: Enter Or<br>ielect Payment Type:<br>Charge Code | g the summary receipt. Specify pay<br><b>u must have department</b><br><b>escription: Pric</b><br>\$31.4<br>rder Information: | ment information and contract of the second second | ick the "Place Ord<br>to ordering a<br>\$31.50<br>\$31.50<br>ode:<br>0  | er" button.<br>stationery products.<br>ction<br>Remove Edit View Quantities<br>Comments: |

https://jeffstationery.nowdocs.com

#### 17. You will then receive the following message on screen:

| nt method that was selected. It will be produced once | approved. To view and                                 |
|-------------------------------------------------------|-------------------------------------------------------|
|                                                       |                                                       |
|                                                       | w Receipt                                             |
|                                                       |                                                       |
|                                                       |                                                       |
|                                                       |                                                       |
|                                                       | nt method that was selected. It will be produced once |

The following message will be sent to your e-mail:

Thank you for submitting the following order. Your order requires an approval from JeffGraphics before production can begin. You will receive an e-mail notification within 48 hours.

If JeffGraphics approves your order it will automatically be sent to the Print Center. If your order is declined, you will receive an e-mail with instructions.

You can check your order status online any time at http://jeffstationery.nowdocs.com

Sincerely, Jefferson Stationery

https://jeffstationery.nowdocs.com

# **Approval Process**

All new orders require an approval from JeffGraphics to ensure Jefferson branding standards are being met. If JeffGraphics approves your order, it will automatically be sent to the Print Center for production.

If JeffGraphics declines your order, you will receive the following e-mail: (You can reference the images for each numbered step.)

This is to inform you that your print order(00179) has been declined by JeffGraphics as originally submitted. Your document has been modified to more closely align to brand standards.

Please go back into the system at http://jeffstationery.nowdocs.com.

- 1. Find your order number under the "Order History" tab.
- 2. Click on the "Track/Modify" button.
- 3. View the notes to identify changes made by JeffGraphics to your order.
- 4. Go back to the previous page and click on the "Orders Approval(s)" tab.
- 5. Find your order number and click "View".
- 6. To see a preview of your revised item, click on the magnifying glass icon (in "Production and Fulfillment" section).
- 7a. To approve the changes, click the "Approve" button at the bottom of the page. Please initial in the field under "Approval Information".
- 7b. To decline changes or make further edits, click the "Decline" button at the bottom of the page. There will now be an "Edit" button in the "Production and Fulfillment" section. If you make edits, you will be asked to indicate changes in the field under "Approval Information."
- 8. Your order will not be processed until you approve it.

Total for Your Order: \$31.50

If you have any questions regarding the edits made, please contact JeffGraphics at graphics.two@jeffersonhospital.org.

Sincerely Jefferson Stationery

#### 1. Find your order number under the "Order History" tab. Click on the "Track/Modify" button.

| ate      | ID    | Name | Recipient(s)  |                            |
|----------|-------|------|---------------|----------------------------|
| /23/2012 |       |      | Jasmeen Rekhi | 🎄 Resume                   |
| /23/2012 | 00179 |      | Jasmeen Rekhi | Track/Modify View Re-Print |
| /18/2012 | 00046 |      | Jasmeen Rekhi | Track/Modify View Re-Print |
| /18/2012 |       |      | Jasmeen Rekhi | 恭 Resume                   |
| /18/2012 | 00045 |      | Jasmeen Rekhi | Track/Modify View Re-Print |
| ew All   |       |      |               |                            |
|          |       |      |               |                            |

#### 2. View the notes to identify changes made by JeffGraphics to your order. Then click on the "Previous" button.

| Tracking orde      | r number: 00179               | R |                                  |            |
|--------------------|-------------------------------|---|----------------------------------|------------|
| Sent To:           | Jasmeen Rekhi                 |   |                                  |            |
| Delivery Method:   | Desktop Delivery              |   |                                  |            |
| Scheduled Delivery | Monday, January 30, 2012      |   |                                  |            |
| Date               | Status                        |   | Notes                            |            |
| 1/24/2012 10:34 AM | Declined by the Approver      |   | Corrected addressJR              |            |
| 1/24/2012 10:33 AM | Replaced Variable Information |   |                                  | -          |
| 1/23/2012 9:43 AM  | Pending Approval              |   | Order Created - Pending Approval |            |
|                    |                               |   |                                  |            |
|                    |                               |   |                                  |            |
|                    |                               |   |                                  |            |
|                    |                               |   |                                  |            |
|                    |                               |   |                                  |            |
|                    |                               |   |                                  |            |
|                    |                               |   |                                  |            |
|                    |                               |   |                                  |            |
|                    |                               |   |                                  |            |
|                    |                               |   |                                  |            |
| Cancel Order       | Modify Order                  |   |                                  | ← Previous |
|                    |                               |   |                                  |            |

3. Go back to the previous page and click on the "Order Approval(s)" tab.

|           | Order ID | Order Name | Sender Name   | Details | Total Cost |
|-----------|----------|------------|---------------|---------|------------|
| 1/23/2012 | 00179    |            | Jasmeen Rekhi | View    | \$31.50    |

4. Find your order and click "View."

| 1/23/2012 00179 Jasmeen Bekhi View |              |               |       | Order Date | HUCL |
|------------------------------------|--------------|---------------|-------|------------|------|
|                                    | View \$31.50 | Jasmeen Rekhi | 00179 | 1/23/2012  |      |

5. You will be taken to your order page. To see a preview of your revised item, click on the magnifying glass icon (in "Production and Fulfillment" section). After viewing the print preview and reviewing the changes click "Exit & Return."

|                                                                                                    |                                                                                                | 1                                    | Has Va<br>This order                                         | riable Doc<br>contains a                       | uments<br>a single job.                                                                                                    | Status:<br>Due Date:<br>Print Center: | D1179<br>Pending Approval<br>1/30/2012<br>Print Center<br>1020 Locust Street<br>Room B30<br>Philadelphia, PA 19107<br>US<br>Phone: 215-503-6502<br>Fax: 215-923-6692 |
|----------------------------------------------------------------------------------------------------|------------------------------------------------------------------------------------------------|--------------------------------------|--------------------------------------------------------------|------------------------------------------------|----------------------------------------------------------------------------------------------------|---------------------------------------|----------------------------------------------------------------------------------------------------|
| tem Summar<br>Preconfigured<br>Item:<br>Shipping and<br>Delivery:<br>Note: This order may<br>handling fees. | y<br>Item<br>1. Basic<br>Desktop Delivery(Jasmeen<br>Rekhi)<br>y be subject to additional taxe | Quantity<br>250<br>1<br>s or shippin | <b>Price</b><br>\$31.50<br>\$0.00<br><b>Total:</b><br>ug and | Total<br>Price<br>\$31.50<br>\$0.00<br>\$31.50 | Billing<br>Name:<br>Jasmeen Rekhi<br>Address:<br>125 South 9th Street<br>Suite 802<br>Philadelphia, PA 19107<br>US<br>Phone: 215-503-1302<br>Fax:<br>Payment: Charge Code |                                       |                                                                                                    |
| Production a                                                                                                | nd Fulfillment                                                                                 |                                      |                                                              |                                                | Charge Code: 209-00000-6601                                                                                                    |                                       |                                                                                                    |

| Item #      | [                   | 4       |             | 250       |
|-------------|---------------------|---------|-------------|-----------|
| 1           | bc-phones-ndx       | mp-te   | mplate.cpkg | Quantity: |
| Impression: | Single Sided        |         |             |           |
|             | Color - All Pages   |         |             |           |
| Paper:      | 20lb Standard (Whit | te) - A | II Pages    |           |
| Binding:    | None                |         |             |           |
| Pages:      | 1                   |         |             |           |
|             |                     |         |             |           |
|             |                     |         |             | _         |

| ngna taft  |                                                                                                    |                                                                                                    | e- Exit & Return |
|------------|----------------------------------------------------------------------------------------------------|----------------------------------------------------------------------------------------------------|------------------|
|            | Jefferson.<br>Houptal for<br>Neuroscience.<br>John A. Doe, BS, FACP<br>Associate Professor<br>Department of Medicine | 500 94406 9000<br>Suite 123<br>Billinklighta, 94, 19407<br>7, 215, 955, 5555<br>7, 215, 955, 56046, 4234<br>6, 48<br>7, 215, 568, 5555 |                  |
|            | john, doogjefferson, odu<br>www.jefferson, edu<br>THOMAS IEFTERSON UNIVERSI                                          | TY AND HOSPITALS                                                                                                    |                  |
| ament of 1 | boohores-ndxno-<br>Page fi                                                                                           | template opkg<br>ef 1                                                                                                    | 🔶 Exit & Return  |

Cancel

Approve Ord

6. To approve the changes made by Jeff Graphics, click on the "Approve Order" button. Then, enter your initials in the field under "Approval Information." Lastly click the "Approve Orders" button. Once you approve your order, it will be sent to the Print Center for production.

| Impression: Single Sided<br>Coir - All Pages<br>Paper: 205 Standard (While) - All Pages<br>Binding: None<br>Pages: 1<br>Page Size: Custom (3.5 x2)<br>Final Size: Custom<br>solute B02<br>Philadelphia, PA 19107<br>US<br>Phone: 215-503-1302<br>Fax:<br>Service: Desktop Delivery<br>Due 1/30/2012<br>Date:<br>ihilpping<br>Download<br>Sign<br>Download<br>Sign<br>Download<br>Download<br>Download<br>Sign<br>Download<br>Sign<br>Download<br>Download<br>Do | 1                                                  | bc-phones-ndxmp-templ                                                                        | 250<br>Quantity:                                                   |                                                 |                                                                                                    |
|----------------------------------------------------------------------------------------------------|----------------------------------------------------|----------------------------------------------------------------------------------------------|--------------------------------------------------------------------|-------------------------------------------------|----------------------------------------------------------------------------------------------------|
| Color - Al Pages         Paper: 20ib Standard (While) - Al Pages         Binding: None         Pages Siz: Custom (3.5 x2)         Final Size: Custom         scipients         Jasmeen Rekhi         Name: Jasmeen Rekhi         Vidress: 125 South 9th Street         Suite 802         Philadelphia, PA 19107         US         Phone: 215-503-1302         Fax:         Service: Desktop Delivery         Date:         ihilpping         Download         Nell'every:         term # Quantity         1         250         Logged In as Jasmeen Rekhi         Approve Order         Base         Site         Download         Nell'every:         term # Quantity         1         250         Logged In as Jasmeen Rekhi         Approve Orders         Jaste below are the orders selected for approval. You must specify approval information for each order.         Order ID       Order Name         Order Total       Approval Type         Approval Information       The order value has changed due to the document replaced has altered the 1000000000000000000000000000                                                                                                    | Impress                                            | ion: Single Sided                                                                            | ate.opkg                                                           |                                                 |                                                                                                    |
| Paper: 20b Standard (White) - Al Pages         Binding: None         Page Size: Custom (3.5.2)         Final Size: Custom (3.5.2)         Final Size: Custom (3.5.2)         Final Size: Custom (3.5.2)         Final Size: Custom (3.5.2)         Final Size: Custom (3.5.2)         Final Size: Custom (3.5.2)         Final Size: Custom (3.5.2)         Final Size: Custom (3.5.2)         Final Size: Custom (3.5.2)         Final Size: Custom (3.5.2)         Page Size: Custom (3.5.2)         Suite BO2         Philadelphia, PA 19107         US         Philadelphia, PA 19107         US         Prome: 215-503-1302         Fax:         Service: Desktop Delivery:         Due 1/30/2012         Data:         Silp         Download         Belivery:         Item # Quantity         1         250         Logged In as Jasmeen Rekhi         Approve Orders         Listed below are the orders selected for approval. You must specify approval information for each order.         Order ID       Order Name         Order Total       Approval Type         Approval information       The order                                                                                                    |                                                    | Color - All Pages                                                                            |                                                                    |                                                 |                                                                                                    |
| Binding: None<br>Page Siz: Custom (3.5 x2)<br>Final Size: Custom<br>accupients<br>Jasmeen Rekhi<br>Name: Jasmeen Rekhi<br>Name: Jasmeen Rekhi<br>Name: Jasmeen Rekhi<br>Satie 602<br>Philadelphia, PA 19107<br>US<br>Philadelphia, PA 19107<br>US<br>Philadelphia, PA 19107<br>Philadelphia, PA 19107<br>Philadelphia, PA 19107<br>Philadelphia, Philadelphia, Ph                                                                                                    | Pa                                                 | per: 20lb Standard (White) - All Pag                                                         | jes                                                                |                                                 |                                                                                                    |
| Pages::       1         Pages::       Custom (3.5 x2)         Final Size:       Custom (3.5 x2)         Final Size:       Custom (3.5 x2)         Final Size:       Custom (3.5 x2)         Final Size:       Custom (3.5 x2)         Final Size:       Custom (3.5 x2)         Final Size:       Custom (3.5 x2)         Final Size:       Custom (3.5 x2)         Final Size:       Custom (3.5 x2)         Section:       Suite 602         Philadalphia, PA 19107       US         Batter:       Device:         Fax:       Service:         Service:       Devicionad         Due       1         Due       1         Devicionad       Deviciona Order         Provious            Logged In as Jasmeen Rekhi           Approve Orders           Listed below are the orders selected for approval. You must specify approval information for each order.         Order ID       Order Name       Order Total       Approval Type         Onlife       S31:50       Charge Code        The order value has changed due to the document replaced has altered the pre-                                                                                                    | Bind                                               | ing: None                                                                                    |                                                                    |                                                 |                                                                                                    |
| Page Size: Cutom (3.5 x2)         Final Size: Custom         ecipients         Jasmeen Rekhi         Name: Jasmeen Rekhi         Address: 125 South 9h Street         State 802         Philadelphia, PA 19107         US         Phone: 215-603-1302         Fax:         Service: Desktop Delivery         Date:         Shipping         Download         Delivery:         Item #         Quantity         1       250                                                                                                    | Pag                                                | ges: 1                                                                                       |                                                                    |                                                 |                                                                                                    |
| Prinal Size: Custom         ecipients         Jasmeen Rekhi         Name: Jasmeen Rekhi         Suite 802         Philadelphia, PA 19107         US         Phone: 215-503-1302         Fax:         Service: Desktop Delivery         Date:         Date:         Silpiping         Download         Delivery:         Item #         Quantity         1       250         Logged in as Jasmeen Rekhi         Approve Order         Elsteb low are the orders selected for approval. You must specify approval information for each order.         Order ID       Order Name         Order Total       Approval Type         Order Name       Order Total         Order Total       Approval Information         The order value has changed due to the document replaced has altered the prop.         prop.       The order value has changed due to the document replaced has altered the prop.                                                                                                    | Page S                                             | ize: Custom (3.5 x2)                                                                         |                                                                    |                                                 |                                                                                                    |
| ecipients          Jasmeen Rekhi         Name:       Jasmeen Rekhi         Name:       Jasmeen Rekhi         Suite 802       Philadelphia, PA 19107         US       Philadelphia, PA 19107         US       Provide 802         Fac:       Service:         Date:       Date:         Shipping       Download         Delivery:       Item # Quantity         1       250         Logged in as Jasmeen Rekhi         Approve Order       Decline Order         Logged in as Jasmeen Rekhi         Approve Order       Decline Order         Listed below are the orders selected for approval. You must specify approval information for each order.         Order ID       Order Name       Order Total       Approval Information         00179       \$31.50       Charge Code       The order value has changed due to the document replaced has altered the price.                                                                                                    | Final S                                            | ize: Custom                                                                                  |                                                                    |                                                 |                                                                                                    |
| Jasmeen Rekhi         Name:       Jasmeen Rekhi         Vadress:       125 South 9th Street         Suite 802       Pinladelphia, PA 19107         US       Phone: 215-503-1302         Fax:       Service:         Devine:       Devine:         Due       1020212         Date:       Download         Delivery:       Item # Quantity         1       250    Logged in as Jasmeen Rekhi Approve Order Listed below are the orders selected for approval. You must specify approval information for each order. Order ID Order Name Order Total Approval Type Approval Information The order value has changed due to the document replaced has altered the price. enter your initials here enter your initials here                                                                                                    | ecipier                                            | nts                                                                                          |                                                                    |                                                 |                                                                                                    |
| Name:       Jasmeen Rekhi         Address:       125 South 9th Street         Suite 802       Philadelphia, PA 19107         US       Phone: 215-503-1302         Fax:       Service:         Desttop Delivery:       Due 1/30/2012         Date:       Slip poing         Slip poing       Download         Delivery:       Item # Quantity         1       250    Logged in as Jasmeen Rekhi Approve Order  Logged in as Jasmeen Rekhi Approve Orders  Listed below are the orders selected for approval. You must specify approval information for each order.  Order ID Order Name Order Total Approval Type Approval Information Other States altered the silence due to the document replaced has altered the infer. Infer.                                                                                                    |                                                    | Jasmeen Rekhi                                                                                |                                                                    |                                                 |                                                                                                    |
| Address: 125 South 9th Street<br>Suite 802<br>Philadelphia, PA 19107<br>US<br>Phone: 215-503-1302<br>Fax:<br>Service: Desktop Delivery<br>Due 1/30/2012<br>Date:<br>Shipping Download<br>Delivery: Item # Quantity<br>1 250<br>Logged In as Jasmeen Rekhi<br>Approve Order: Decline Order<br>Listed below are the orders selected for approval. You must specify approval information for each order.<br>Order ID<br>Order Total Approval Type Approval Information<br>Offer. Charge Code The order value has changed due to<br>the document replaced has altered the<br>Field.                                                                                                    | Name:                                              | Jasmeen Rekhi                                                                                |                                                                    |                                                 |                                                                                                    |
| Suite 802<br>Philadelphia, PA 19107<br>US<br>Phone: 215-503-1302<br>Fax:<br>Service: Desktop Delivery<br>Due 1/30/2012<br>Date:<br>Download<br>Delivery: Item # Quantity<br>1 250<br>Listed below are the orders selected for approval. You must specify approval information for each order.<br>Listed below are the orders selected for approval. You must specify approval information for each order.<br>Order ID<br>Order Total Approval Type Approval Information<br>00179 S31.50 Charge Code The order value has changed due to<br>the order value has changed due to<br>the or                                                                                                    | Address:                                           | 125 South 9th Street                                                                         |                                                                    |                                                 |                                                                                                    |
| Philadelphia, PA 19107<br>US<br>Phone: 215-503-1302<br>Fax:<br>Service: Desktop Delivery<br>Due 13/02/012<br>Date:<br>Shipping Download<br>Delivery: Item # Quantity<br>1 250<br>Logged in as Jasmeen Rekhi<br>Approve Order<br>Listed below are the orders selected for approval. You must specify approval information for each order.<br>Order ID Order Name Order Total Approval Type Approval Information<br>00179 \$31.50 Charge Code The other value has changed due to<br>the document replaced has altered the<br>price.<br>enter your initials here                                                                                                    |                                                    | Suite 802                                                                                    |                                                                    |                                                 |                                                                                                    |
| US<br>Phone: 215-503-1302<br>Fax:<br>Service: Desktop Delivery<br>Dute: 1/30/2012<br>Date:<br>Shipping<br>Slip<br>Delivery: Item # Quantity<br>1 250<br>Listem # Quantity<br>1 250<br>Listem # Quantity<br>Charge Code Total Approval Information<br>The order value has changed due to<br>the document replaced has altered the<br>proce.<br>enter your initials here                                                                                                    |                                                    | Philadelphia, PA 19107                                                                       |                                                                    |                                                 |                                                                                                    |
| Phone: 215-603-1302<br>Fax:<br>Service: Desktop Delivery<br>Due 130/2012<br>Date:<br>Download<br>Delivery: tem # Quantity<br>1 250<br>Logged in as Jasmeen Rekhi<br>Approve Orders<br>Listed below are the orders selected for approval. You must specify approval information for each order.<br>Difference of the order selected for approval. You must specify approval information for each order.<br>Difference of the order selected for approval. You must specify approval information for each order.<br>Difference of the order selected for approval. You must specify approval information for each order.                                                                                                    |                                                    | US                                                                                           |                                                                    |                                                 |                                                                                                    |
| Fax:       Desktop Delivery         Due 1/30/2012       Date:         Shipping       Download         Delivery:       Item # Quantity         1       250    Logged in as Jasmeen Rekhi          Approve Orders    Listed below are the orders selected for approval. You must specify approval information for each order.          Order ID       Order Name       Order Total       Approval Type       Approval Information         00179       \$31.50       Charge Code       The order value has changed due to the document replaced has altered the price.                                                                                                    |                                                    | Phone: 215-503-1302                                                                          |                                                                    |                                                 |                                                                                                    |
| Sarvie:       Deskub Delivery:         Date:       Bownload         Delivery:       Item # Quantity         1       250    Logged in as Jasmeen Rekhi          Approve Orders    Listed below are the orders selected for approval. You must specify approval information for each order.          Order ID       Order Name       Order Total       Approval Type       Approval Information         00179       \$31.50       Charge Code       The order value has altered the price.                                                                                                    | Sanvica:                                           | Fax:                                                                                         |                                                                    |                                                 |                                                                                                    |
| Date:       Download         Slip       Download         Delivery:       Item # Quantity         1       250             Image: Comparison of the prove of the prove of th                                                                                                    | Due                                                | 1/30/2012                                                                                    |                                                                    |                                                 |                                                                                                    |
| Shipping<br>Slip<br>Delivery:       Download         Lem #       Quantity         1       250             Image: Contract of the state of the state of the stat                                                                                                    | Date:                                              | 1/30/2012                                                                                    |                                                                    |                                                 |                                                                                                    |
| Slip       Download         Delivery:       Item #       Quantity         1       250    (* Previous)          Approve Order       Decline Order    Logged in as Jasmeen Rekhi          Approve Orders       Decline Order         Listed below are the orders selected for approval. You must specify approval information for each order.       Order ID         Order ID       Order Name       Order Total       Approval Type       Approval Information         00179       \$31.50       Charge Code       The order value has changed due to the document replaced has altered the price.                                                                                                    | shipping                                           |                                                                                              |                                                                    |                                                 |                                                                                                    |
| Delivery:       Item #       Quantity         1       250    Frevious          Image: Approve Order       Image: Decline Order    Logged in as Jasmeen Rekhi          Approve Orders       Image: Decline Order    Listed below are the orders selected for approval. You must specify approval information for each order.          Order ID       Order Name       Order Total       Approval Type       Approval Information         00179       \$31.50       Charge Code       The order value has changed due to the document replaced has altered the price.                                                                                                    | Slip                                               | Download                                                                                     |                                                                    |                                                 |                                                                                                    |
| 1       250         Image: Previous       Image: Approve Order         Image: Decline Order       Image: Decline Order         Image: Decline Order       Image: Decline Ord                                                                                                    | Delivery:                                          | Item # Quantity                                                                              |                                                                    |                                                 |                                                                                                    |
| Previous     Previous                                                                                                    |                                                    | 1 250                                                                                        |                                                                    |                                                 |                                                                                                    |
| Previous       Approve Order       Decline Order         Logged in as Jasmeen Rekhi       Approve Orders       Approve Orders         Listed below are the orders selected for approval. You must specify approval information for each order.       Approval Information         Order ID       Order Name       Order Total       Approval Type         00179       \$31.50       Charge Code       The order value has changed due to the document replaced has altered the price.         enter your initials here       enter your initials here       enter your initials here                                                                                                    |                                                    |                                                                                              |                                                                    |                                                 |                                                                                                    |
| Logged in as Jasmeen Rekhi<br>Approve Orders<br>Listed below are the orders selected for approval. You must specify approval information for each order.<br>Order ID Order Name Order Total Approval Type Approval Information<br>00179 S31.50 Charge Code The order value has changed due to<br>the document replaced has altered the<br>price.<br>enter your initials here                                                                                                    | ← Pre                                              | vious 🗸 Approve Order                                                                        | G Decline Order                                                    |                                                 |                                                                                                    |
| Logged in as Jasmeen Rekhi         Approve Orders         Listed below are the orders selected for approval. You must specify approval information for each order.         Order ID       Order Name       Order Total       Approval Type       Approval Information         00179       \$31.50       Charge Code       The order value has changed due to the document replaced has altered the price.         enter your initials here       Image: State of the second second sec                                                                                                    |                                                    |                                                                                              |                                                                    |                                                 |                                                                                                    |
| Logged in as Jasmeen Rekhi         Approve Orders         Listed below are the orders selected for approval. You must specify approval information for each order.         Order ID       Order Name       Order Total       Approval Type       Approval Information         00179       \$31.50       Charge Code       The order value has changed due to the document replaced has altered the price.         enter your initials here       enter your initials here                                                                                                    |                                                    |                                                                                              |                                                                    |                                                 |                                                                                                    |
| Logged in as Jasmeen Rekhi         Approve Orders         Listed below are the orders selected for approval. You must specify approval information for each order.         Order ID       Order Name       Order Total       Approval Type       Approval Information         00179       \$31.50       Charge Code       The order value has changed due to the document replaced has altered the price.         enter your initials here       enter your initials here                                                                                                    |                                                    |                                                                                              |                                                                    |                                                 |                                                                                                    |
| Logged in as Jasmeen Rekhi<br>Approve Orders<br>Listed below are the orders selected for approval. You must specify approval information for each order.<br>Order ID Order Name Order Total Approval Type Approval Information<br>00179 \$31.50 Charge Code The order value has changed due to<br>the document replaced has altered the<br>price.<br>enter your initials here                                                                                                    |                                                    |                                                                                              |                                                                    |                                                 |                                                                                                    |
| Logged in as Jasmeen Rekhi       Approve Orders         Listed below are the orders selected for approval. You must specify approval information for each order.       Order ID       Order Name       Order Total       Approval Type       Approval Information         00179       \$31.50       Charge Code       The order value has changed due to the document replaced has altered the price.         enter your initials here       Interview       Interview       Interview                                                                                                    |                                                    |                                                                                              |                                                                    |                                                 |                                                                                                    |
| Approve Orders Listed below are the orders selected for approval. You must specify approval information for each order. Order ID Order Name Order Total Approval Type Approval Information 00179 \$31.50 Charge Code The order value has changed due to the document replaced has altered the price. enter your initials here                                                                                                    |                                                    |                                                                                              |                                                                    |                                                 |                                                                                                    |
| Listed below are the orders selected for approval. You must specify approval information for each order.           Order ID         Order Name         Order Total         Approval Type         Approval Information           00179         \$31.50         Charge Code         The order value has changed due to the document replaced has altered the price.                                                                                                    | Logge                                              | d in as Jasmeen Rekhi                                                                        |                                                                    |                                                 |                                                                                                    |
| Listed below are the orders selected for approval. You must specify approval information for each order.           Order ID         Order Name         Order Total         Approval Type         Approval Information           00179         \$31.50         Charge Code         The order value has changed due to the document replaced has altered the price.                                                                                                    | Logge                                              | d in as Jasmeen Rekhi                                                                        |                                                                    |                                                 |                                                                                                    |
| Order ID         Order Name         Order Total         Approval Type         Approval Information           00179         \$31.50         Charge Code         The order value has changed due to the document replaced has altered the price.                                                                                                    | Logge                                              | d in as Jasmeen Rekhi<br>ove Orders                                                          |                                                                    |                                                 |                                                                                                    |
| 00179 \$31.50 Charge Code The order value has changed due to the document replaced has altered the price.                                                                                                    | Logge<br>Appro                                     | d in as Jasmeen Rekhi<br>ove Orders<br>w are the orders selected for approva                 | al. You must specify approval information                          | for each order.                                 |                                                                                                    |
| the document replaced has altered the<br>price.                                                                                                    | Logge<br>Appro                                     | d in as Jasmeen Rekhi<br>ove Orders<br>w are the orders selected for approva<br>Order Name   | al. You must specify approval information<br>Order Tota            | for each order.<br>Approval Type                | Approval Information                                                                                          |
| price.<br>enter your initials here                                                                                                    | Logge<br>Appro<br>Listed belo<br>Order II<br>00179 | d in as Jasmeen Rekhi<br>ove Orders<br>w are the orders selected for approva<br>O Order Name | al. You must specify approval information<br>Order Tota<br>\$31.50 | for each order.<br>Approval Type<br>Charge Code | Approval Information<br>The order value has changed due to                                                    |
| enter your initials nere                                                                                                    | Logge<br>Appro<br>Listed belo<br>Order II<br>00179 | d in as Jasmeen Rekhi<br>ove Orders<br>w are the orders selected for approva<br>O Order Name | al. You must specify approval information<br>Order Tota<br>\$31.50 | for each order.<br>Approval Type<br>Charge Code | Approval Information<br>The order value has changed due to<br>the document replaced has altered the           |
|                                                                                                    | Logge<br>Appr<br>Listed belo<br>Order II<br>00179  | d in as Jasmeen Rekhi<br>ove Orders<br>w are the orders selected for approva<br>O Order Name | al. You must specify approval information<br>Order Tota<br>\$31.50 | for each order.<br>Approval Type<br>Charge Code | Approval Information<br>The order value has changed due to<br>the document replaced has altered the<br>price. |

https://jeffstationery.nowdocs.com

7. To decline the changes made by JeffGraphics, click on the "Decline Order" button. There will now be an "Edit" button in the "Production and Fulfillment" section. If you make edits, you will be asked to indicate changes in the field under "Approval Information."

| Impression:                                                                                                    | Single Sided                                                                                                    | Quantity: |
|----------------------------------------------------------------------------------------------------|----------------------------------------------------------------------------------------------------|-----------|
| Daman                                                                                                    | -                                                                                                    |           |
| Dener                                                                                                    | Color - All Pages                                                                                                    |           |
| Paper:                                                                                                    | 20lb Standard (White) - All Pages                                                                                                    |           |
| Binding:                                                                                                    | None                                                                                                    |           |
| Pages:                                                                                                    | 1                                                                                                    |           |
| Page Size:                                                                                                    | Custom (3.5 x2)                                                                                                    |           |
| rinal Size:                                                                                                    | Custom                                                                                                    |           |
| Name: Jase<br>Address: 125<br>Suit<br>Phil<br>US<br>Phio<br>Eax<br>Service: Des<br>Due 1/30<br>Date:<br>Shipping<br>Slip<br>Delivery: | meen Rekhi<br>South 9th Street<br>e 802<br>adelphia, PA 19107<br>me: 215-503-1302<br>:<br>ktop Delivery<br>)/2012<br>Download<br>Item # Quantity |           |
| Slip                                                                                                    | Download                                                                                                    |           |
| Jenvery:                                                                                                    | Item # Quantity                                                                                                    |           |

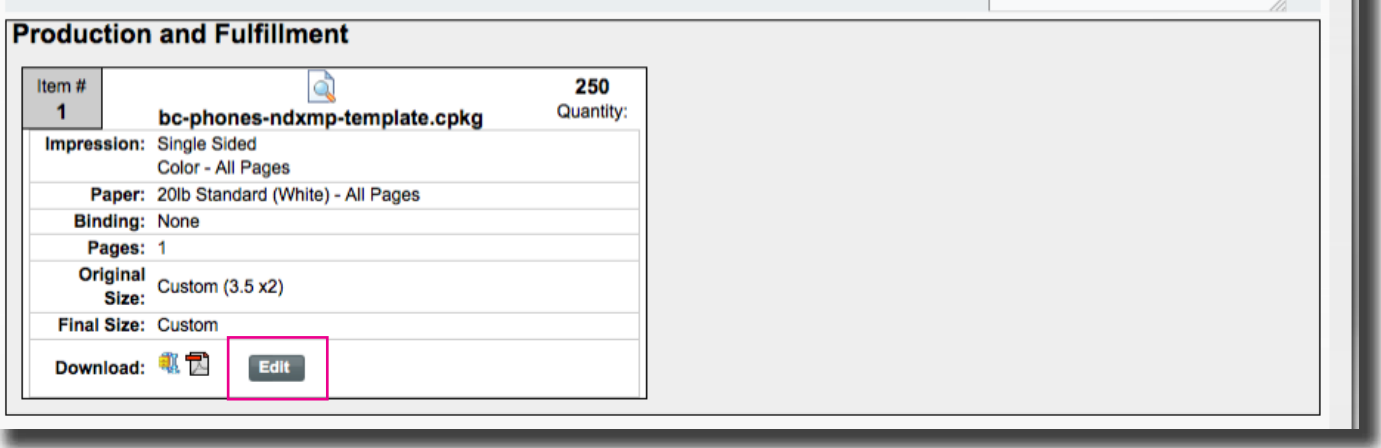

https://jeffstationery.nowdocs.com

8. Make your edits, click "Preview," then click on "Replace Order."

|                                                                                                    |                                                                                                    | Enter Your Informati                                                                                                    | on Below                                                 | <b>*</b>                          |
|----------------------------------------------------------------------------------------------------|----------------------------------------------------------------------------------------------------|----------------------------------------------------------------------------------------------------|----------------------------------------------------------|-----------------------------------|
| Vertice Series Series S | 900 Walnut Street<br>Suite 123<br>Philadelphia, PA 19107<br>T 215.955.5555<br>F 215.955.1111<br>B 215.955.6060, #1234<br>LAB<br>T 215.503.5555 | Choose your logo<br>Click on "Select Image" a<br>Select Image<br>First Name<br>John<br>Credentials<br>BS Custo<br>FACP<br>Title/Department Line 1<br>Associate Professor | Ind then click "View<br>rson<br>international<br>Initial | N/A CONTRACTOR N/A CONTRACTOR N/A |
| * Move mouse over previe                                                                                                    | ew to view larger image                                                                                                    | Department of Medicine<br>Title/Department Line 3                                                                                                    |                                                          |                                   |
|                                                                                                    |                                                                                                    | Phone Type 2<br>N/A<br>Additional Phone External<br>Cancel Preview                                                                                                    | ension                                                   | Replace Order                     |

9. Please summarize the changes you made in the "Approval Information" field. Then click the "Decline Orders" button. Your order will now go back to JeffGraphics for approval, and the approval cycle will begin again.

| r ID              | Order Name                        | Order Total      | Approval Type | Approval Information                                                                  |
|-------------------|-----------------------------------|------------------|---------------|---------------------------------------------------------------------------------------|
| 79                |                                   | \$31.50          | Charge Code   | The order value has changed due to<br>the document replaced has altered the<br>price. |
|                   |                                   |                  |               | changes you made to<br>your item                                                      |
| oduction          | and Fulfillment                   |                  |               |                                                                                       |
| 1 Item #          | bc-phones-ndxmp-template.cpkg     | 250<br>Quantity: |               |                                                                                       |
| Impression:       | Single Sided<br>Color - All Pages |                  |               |                                                                                       |
| Paper:            | 20lb Standard (White) - All Pages |                  |               |                                                                                       |
| Binding:          | None                              |                  |               |                                                                                       |
| Pages:            | 1                                 |                  |               |                                                                                       |
| Original<br>Size: | Custom (3.5 x2)                   |                  |               |                                                                                       |
| Final Size:       | Custom                            |                  |               |                                                                                       |
| Download:         | 🕄 🔂 Edit                          |                  |               |                                                                                       |
|                   | Pages 1 of 1                      |                  |               |                                                                                       |
|                   | luges I of I                      |                  |               |                                                                                       |

https://jeffstationery.nowdocs.com

## **Reprint an Order**

- 1. Open browser (Internet Explorer/Firefox, etc.)
- 2. Use this url: https://jeffstationery.nowdocs.com
- 3. Log in with your Username (this is your full jefferson e-mail account) and unique password. Then click "Login."

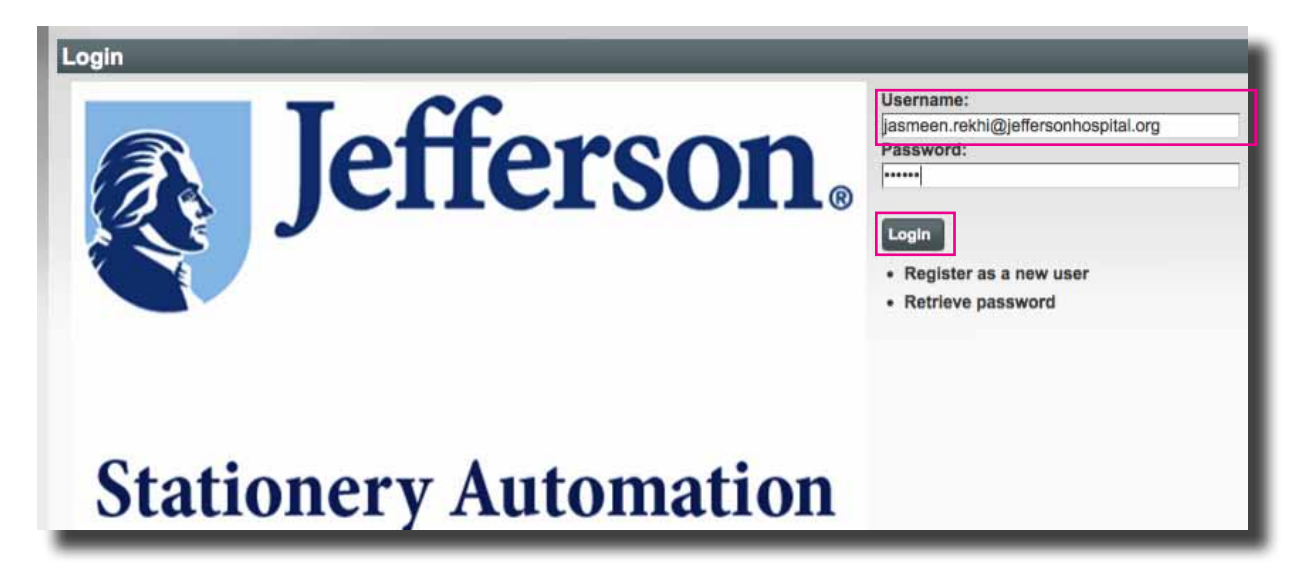

4. Find the order you would like to reprint. Click on "Re-Print."

| ORDER         |       |          |               |                            |   |
|---------------|-------|----------|---------------|----------------------------|---|
| STATIONERY    |       |          |               |                            |   |
| Order History |       |          |               |                            | _ |
| Date          | ID    | Name     | Recipient(s)  |                            |   |
| 1/23/2012     |       | 10111111 | Jasmeen Rekhi | C Resume                   |   |
| /23/2012      | 00179 |          | Jasmeen Rekhi | Track/Modify View Re-Print |   |
| /18/2012      |       |          | Jasmeen Rekhi | C Resume                   |   |
| /18/2012      | 00045 |          | Jasmeen Rekhi | Track/Modify View Re-Print |   |
| /18/2012      | 00044 |          | Jasmeen Rekhi | Track/Modify View Re-Print |   |
| New All       |       |          |               |                            |   |
|               |       |          |               |                            |   |
|               |       |          |               |                            |   |
|               |       |          |               |                            |   |

5. Under your order number you will see that this order is approved. You can view a proof of it by clicking on the magnifying glass icon.

|                                                                                                    | _                                                                                            |                                       | Has Var                                        | riable Doc                                     | suments<br>a single job.                                                                                                    | O0179<br>Status: Order Approved<br>Due Date: 1/30/2012<br>Print Center: Print Center<br>1020 Locust Street<br>Room B30<br>Philadelphia, PA 19107<br>US<br>Phone: 215-503-6502<br>Fax: 215-923-6692 |
|----------------------------------------------------------------------------------------------------|----------------------------------------------------------------------------------------------|---------------------------------------|------------------------------------------------|------------------------------------------------|----------------------------------------------------------------------------------------------------|----------------------------------------------------------------------------------------------------|
| tem Summa<br>Preconfigure<br>Item<br>Shipping an<br>Delivery<br>Note: This order m<br>andling fees.           | Item<br>1. Basic<br>d Desktop Delivery(Jasmeen<br>Rekhi)<br>ay be subject to additional taxe | Quantity<br>250<br>1<br>Is or shippin | Price<br>\$31.50<br>\$0.00<br>Total:<br>ag and | Total<br>Price<br>\$31.50<br>\$0.00<br>\$31.50 | Billing<br>Name:<br>Jasmeen Rekhi<br>Address:<br>125 South 9th Street<br>Suite 802<br>Philadelphia, PA 19107<br>US<br>Phone: 215-503-1302<br>Fax:<br>Payment: Charge Code<br>Charge Code: 209-00000-6601 |                                                                                                    |
| Production a<br>Item #<br>Impression: S<br>Paper: 2<br>Binding: N<br>Pages 1<br>Page Size: C<br>Final Size: C | and Fulfillment                                                                              | ate.cpkg                              | Qu                                             | 250<br>antity:                                 |                                                                                                    |                                                                                                    |

| Logged in as Jasmeen Rekhi<br>Print Preview |                                                                                                    |                                                                                                    | 1.5             |
|---------------------------------------------|----------------------------------------------------------------------------------------------------|----------------------------------------------------------------------------------------------------|-----------------|
| nages 1 of 1                                |                                                                                                    |                                                                                                    | en Kult & Retur |
|                                             | Experimental for<br>Neuronaciana<br>Andreas Professor<br>Department of Medicine<br>Department of Medicine | 900 Violaat Sever<br>Saile 123<br>Pollukelpika, PA 1907<br>1 213, SSS 3353<br>1 213, 953, 4046, 91234<br>1 4<br>1 4<br>2 213, 503, 4046, 91234<br>1 4<br>2 213, 503, 5555 |                 |
|                                             | THOMAS JEFFERSON UNIVERSE                                                                                 | TY AND HOSPITALS                                                                                                    |                 |
|                                             | te phones national<br>Page 1                                                                              | ternplake.cping<br>d 1                                                                                                    |                 |
| agait at t                                  |                                                                                                    |                                                                                                    | +- Exil & Ratur |

https://jeffstationery.nowdocs.com

5. If you are satisfied with your preview and deliver information, click "Place Order." If you need to make changes click "Edit Order." All edits go through the approval process again, including changes to quantity, delivery, or charge code.

|            | Jasmeen Rekh                                   | i        |      |                      |                        |                   |      |       |
|------------|------------------------------------------------|----------|------|----------------------|------------------------|-------------------|------|-------|
| Name: J    | lasmeen Rekhi                                  |          |      |                      |                        |                   |      |       |
| Address: 1 | 25 South 9th Street                            |          |      |                      |                        |                   |      |       |
|            | hiladelohia PA 1910                            | ,        |      |                      |                        |                   |      |       |
| i          | JS                                             |          |      |                      |                        |                   |      |       |
| F          | Phone: 215-503-1302                            |          |      |                      |                        |                   |      |       |
| F          | ax                                             |          |      |                      |                        |                   |      |       |
| Service: [ | Desktop Delivery                               |          |      |                      |                        |                   |      |       |
| Due 1      | /30/2012                                       |          |      |                      |                        |                   |      |       |
| shipping   |                                                |          |      |                      |                        |                   |      |       |
| Slip       | Download                                       |          |      |                      |                        |                   |      |       |
| Delivery:  | item #                                         | Quantity |      |                      |                        |                   |      |       |
|            | 1                                              | 250      |      |                      |                        |                   |      |       |
| Cancel Re- | Print Edit Order                               | Place O  | rder |                      |                        |                   |      |       |
| Cancel Re- | Print Edit Order                               | Place C  | rder |                      |                        |                   |      |       |
| Cancel Re- | Print Edit Order                               | Place C  | rder |                      |                        |                   |      | _     |
| Cancel Re- | Print Edit Order                               | Place C  | rder |                      |                        |                   | <br> |       |
| Cancel Re- | Print Edit Order                               | Place C  | rder |                      |                        |                   | <br> | <br>  |
| Cancel Re- | Print Edit Order                               | Place C  | rder |                      |                        |                   |      | <br>_ |
| Cancel Re- | Print Edit Order                               | Place C  | rder |                      |                        |                   |      |       |
| Cancel Re- | Print Edit Order                               | Place C  | rder |                      |                        |                   |      |       |
| Cancel Re- | Print Edit Order                               | Place C  | rder |                      |                        |                   |      |       |
| Cancel Re- | Print Edit Order                               | Place C  | rder |                      |                        |                   |      |       |
| Cancel Re- | Print Edit Order<br>Jasmeen Rekhi<br>firmation | Place C  | rder |                      |                        |                   |      |       |
| Cancel Re- | Print Edit Order<br>Jasmeen Rekhi<br>firmation | Place C  | rder | To view and print re | icelpt information, pl | Iaso review below |      |       |

https://jeffstationery.nowdocs.com

## Track an Order

- 1. Open browser (Internet Explorer/Firefox, etc.)
- 2. Use this url: https://jeffstationery.nowdocs.com
- 3. Log in with your Username (this is your full jefferson e-mail account) and unique password. Then click "Login."

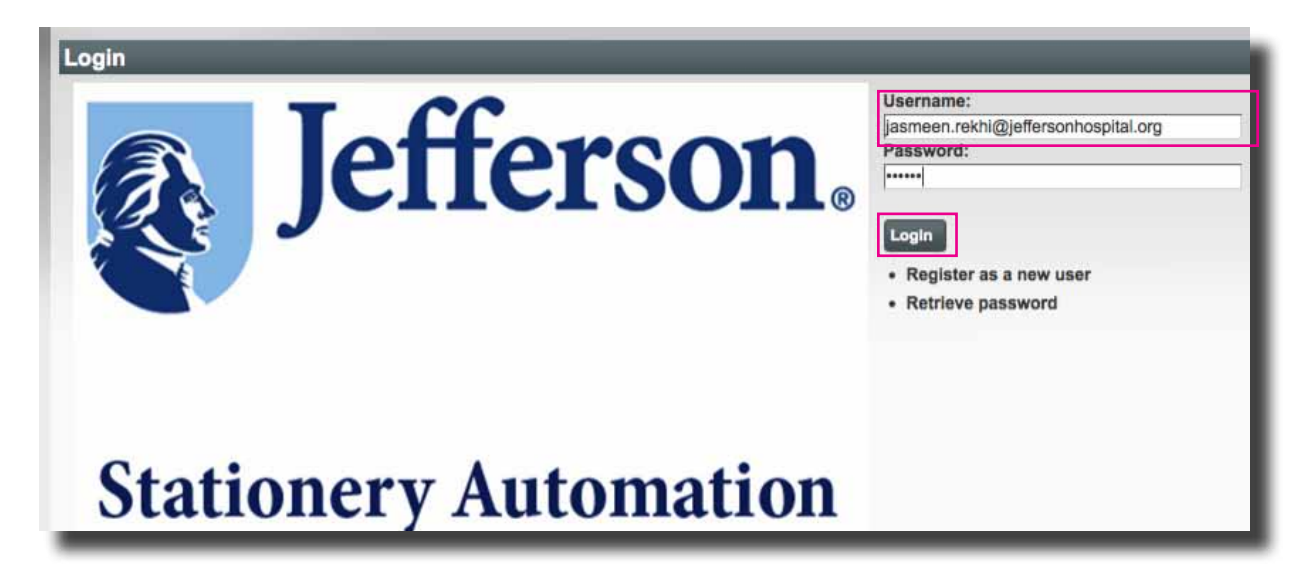

4. Find the order you would like to track. Click on "Track/Modify."

| Date      | ID    | Name | Recipient(s)  |                             |
|-----------|-------|------|---------------|-----------------------------|
| 1/23/2012 |       |      | Jasmeen Rekhi | C Resume                    |
| 1/23/2012 | 00179 |      | Jasmeen Rekhi | Track/Modify View Re-Print  |
| 1/18/2012 |       |      | Jasmeen Rekhi | S. Re Line                  |
| 1/18/2012 | 00045 |      | Jasmeen Rekhi | Track/ fedity View Re-Print |
| 1/18/2012 | 00044 |      | Jasmeen Rekhi | Track fodily View Re-Print  |

| Tracking orde      | er number: 00179                      | R /                              |
|--------------------|---------------------------------------|----------------------------------|
|                    |                                       |                                  |
| Sent To:           | Jasmeen Rekhi                         |                                  |
| Delivery Method:   | Desktop Delivery                      |                                  |
| Scheduled Delivery | <sup>:</sup> Monday, January 30, 2012 |                                  |
| Date               | Status                                | Notes                            |
| 1/25/2012 4:11 PM  | Order Approved                        | jr                               |
| 1/24/2012 1:24 PM  | Declined by the Buyer                 | jr                               |
| 1/24/2012 1:11 PM  | Replaced Variable Information         |                                  |
| 1/24/2012 10:34 AM | Declined by the Approver              | Corrected addressJR              |
| 1/24/2012 10:33 AM | Replaced Variable Information         |                                  |
| 1/23/2012 9:43 AM  | Pending Approval                      | Order Created - Pending Approval |
|                    |                                       |                                  |

https://jeffstationery.nowdocs.com

# **Questions/Contact Info**

For all questions regarding Jefferson Brand Guidelines, please contact JeffGraphics.

Phone: 215-503-7450 E-mail: graphics.two@jeffersonhospital.org

#### For all technical support questions or for a training class, please contact Information Systems.

Phone: 215-503-7500 E-mail: is.training@jeffersonhospital.org